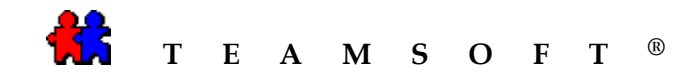

## INSTALLATION

## DE

## **WEBAGENDA**®

## SOUS

## WINDOWS

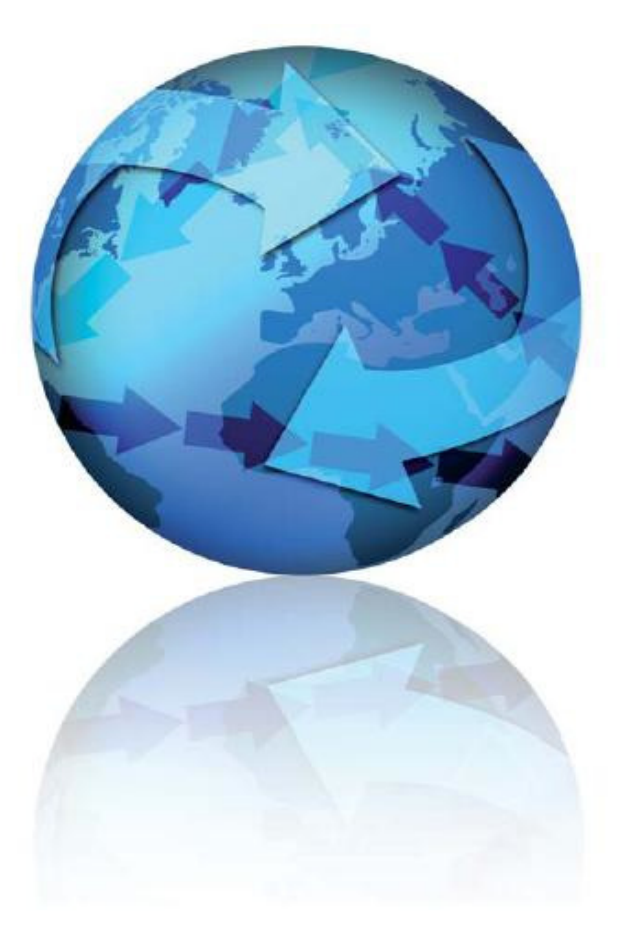

Date : 2009-11-04

Attention : S'il vous plaît être avisé que, en fonction de votre système d'exploitation et de votre configuration les images affichées dans ce document peuvent varie des votre.

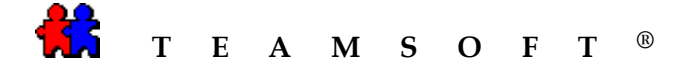

## **Introduction**

Afin d'exécuter WebAgenda avec succès vous avez besoin d'avoir le texte suivant composants installés:

- a) Internet Services d'Information (IIS), qui est Microsoft serveur web
- b) TeamAgenda Serveur

## A) Installation IIS

Vous devez installer le serveur web Microsoft Internet Serveur d'Information (IIS); il est libre de Microsoft. Il peut être trouvé dans le site web de Microsoft, votre installation CD ou il peut être déjà sur votre système. D'exécuter sur votre système, vous devez suivre les instructions ci-dessous:

- 1. Aller à "Panneau de Configuration", l'accès le "ajouter ou supprimer des programmes" ou "Outils d'administration".
  - a. Outils d'administration:
    - Cliquez sur l'icône "Internet Services d'Information"
    - Suivez les instructions
  - b. Ajouter ou supprimer des programmes ;
    - Sélectionner l'option " Ajouter/Supprimer des composants Windows"
    - Cliquez sur la case côté de la composante "Internet Services d'Information (IIS). Laissant tous les paramètres par défaut installation intact.
    - Cliquez sur le bouton "Suivant"
- 2. Une fois IIS est correctement installé sur votre machine vous devrez redémarrer votre ordinateur

Vous êtes maintenant prêt à installer WebAgenda

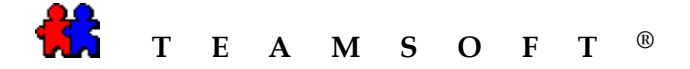

Fichier

🗁 TeamAgend-Web

Précédente

Edition

Affichage

Favoris

D

### A) Installation de WebAgenda

- 1) Localisez le fichier exécutable WebAgendaSetup\_X.X.X\_exe
- 2) Double-cliquer sur l'icône.

 3) Choisir la langue à utiliser pendant d'installation et pour l'logiciel WebAgenda

4) Puis cliquer sur le bouton

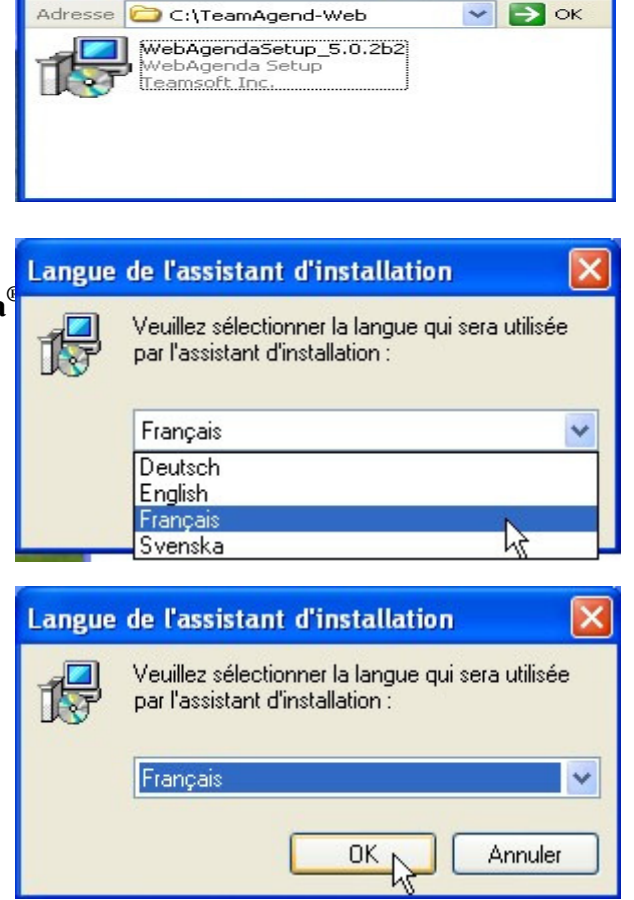

**)** 

-4

OL

5) Un assistant, programme d'aide, vous guider, <sup>13</sup> Installation - WebAgenda dans l'installation de **WebAgenda**<sup>®</sup>.

Cliquer sur le bouton

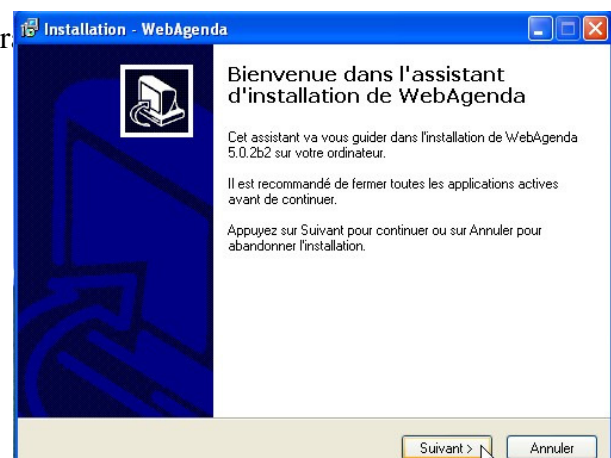

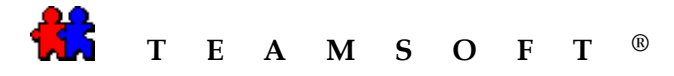

6) Après avoir lu l'accord de licence Cocher l'option

Je comprends et j'accepte les termes du contrat de licence

Cliquer sur le bouton

et

| Ņ | Installation - TeamAgenda                                                                                                    |
|---|----------------------------------------------------------------------------------------------------|
|   | Accord de licence<br>Les informations suivantes sont importantes. Veuillez les lire avant de continuer.                                           |
|   | Veuillez lire le contrat de licence suivant. Vous devez en accepter tous les termes avant<br>de continuer l'installation.                         |
|   | TEAMSOFT INC.<br>CONTRAT DE LICENCE D'UTILISATION                                                                                                 |
|   | IMPORTANT: LE PRÉSENT CONTRAT CONSTITUE UNE<br>ENTENTE ENTRE VOUS ET TEAMSOFT INC. VEUILLEZ<br>LE LIRE ATTENTIVEMENT AVANT TOUTE<br>INSTALLATION. |
|   | EN PROCÉDANT À L'INSTALLATION, VOUS ACCEPTEZ                                                                                                    |
|   | <ul> <li>Je comprends et j'accepte les termes du contrat de licence</li> <li>Je refuse les termes du contrat de licence</li> </ul>                |
|   | < Précédent Suivant > Annuler                                                                                                    |

7) Après avoir lu le lisez-moi, cliquer sur le bouton Suivant.

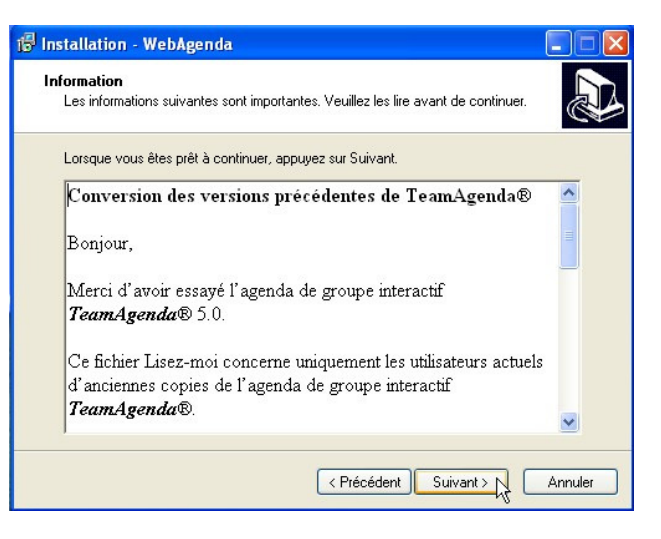

8) Entre votre nom d'utilisateur et votre nom de l'organisation et

cliquer sur le bouton Suivant pour continuer.

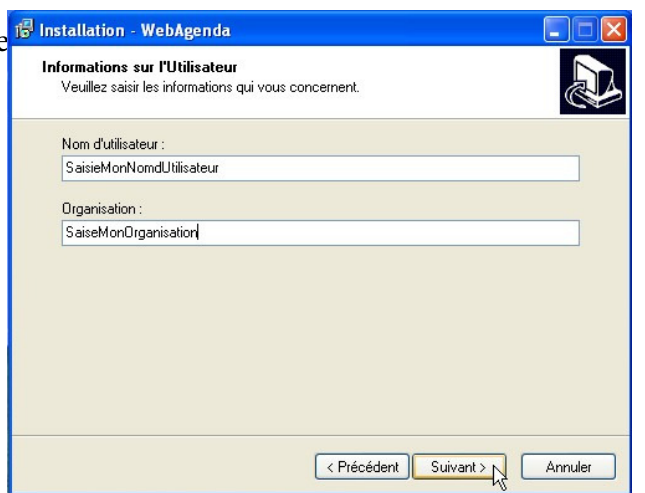

|                                                            | 📅 Installation - WebAgenda                                                                                   |       |       |
|------------------------------------------------------------|----------------------------------------------------------------------------------------------------|-------|-------|
| Feamsoft, 1470 rue Bégin, Montréal, Québec, H4R 1X1,<br>WW | Dossier de destination<br>Où WebAgenda doil-il être installé ?                                               |       | of 10 |
|                                                            | L'assistant va installer WebAgenda dans le dossier suivant.                                                  |       | p1 10 |
|                                                            | Pour continuer, appuyez sur Suivant. Si vous souhaitez choisir un dossier différer<br>appuyez sur Parcourir. | it,   |       |
|                                                            | C:\Program Files\Teamsoft\WebAgenda Parce                                                                    | purir |       |

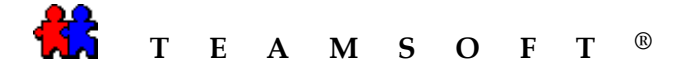

9) L'installation de **WebAgenda**<sup>®</sup> se fait par défaut sur votre disque dur

| Cliquer sur le bouton | Suivant | pour |
|-----------------------|---------|------|
| continuer.            |         |      |

Il vous est cependant possible de choisir un autre emplacement en cliquant sur le bouton Parcourir...

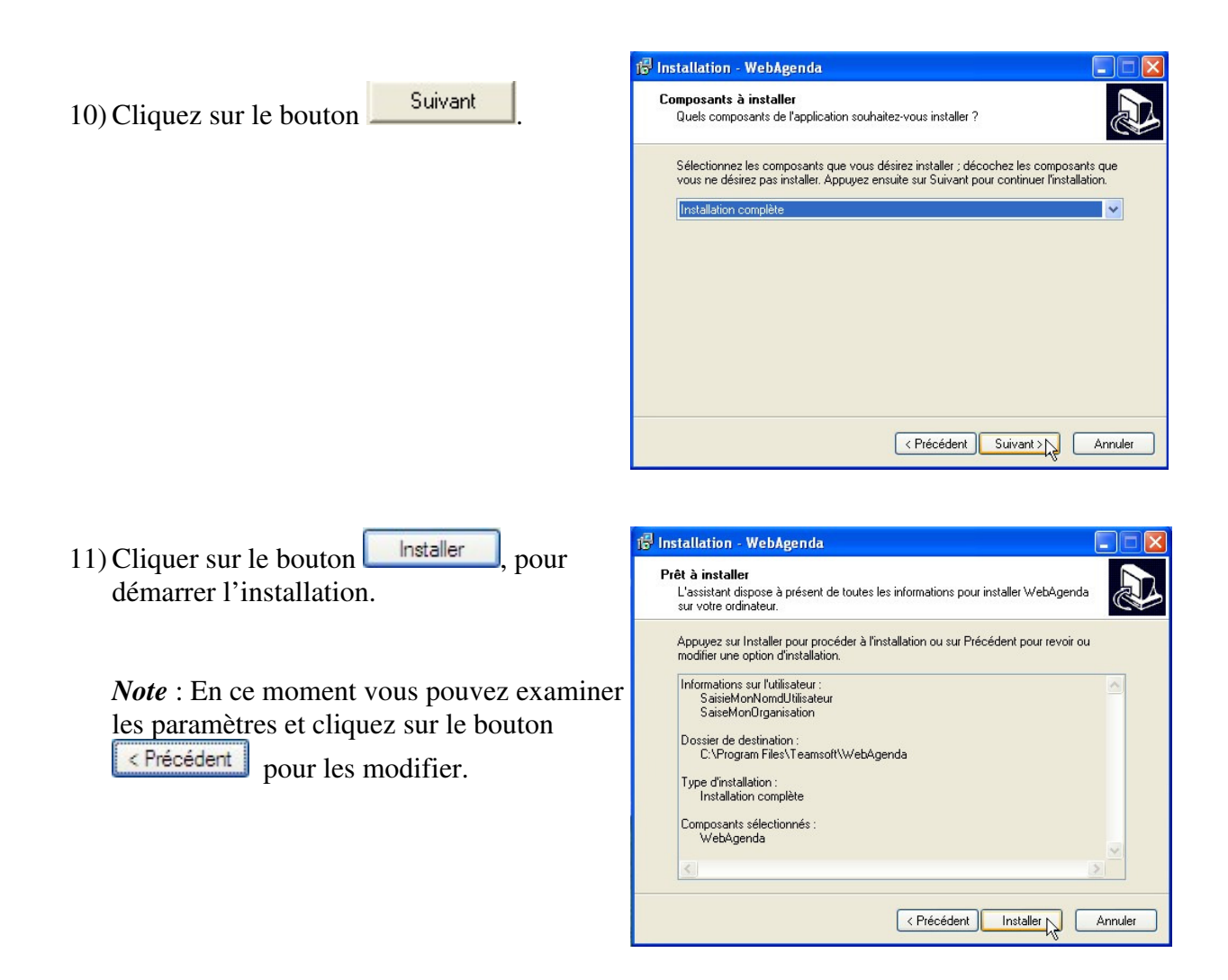

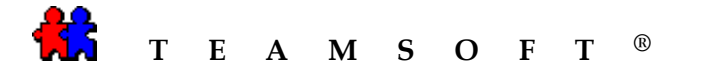

12) L'assistant montrera la progression de l'installation.

| 🖥 Installation - WebAgenda                                                                                   |         |
|----------------------------------------------------------------------------------------------------|---------|
| Installation en cours<br>Veuillez patienter pendant que l'assistant installe WebAgenda sur votre ordinateur. |         |
| Extraction des fichiers<br>C:\Program Files\Teamsoft\WebAgenda\Calendar\Web\en\week.html                     |         |
|                                                                                                    |         |
|                                                                                                    |         |
|                                                                                                    |         |
|                                                                                                    |         |
|                                                                                                    |         |
|                                                                                                    |         |
|                                                                                                    | Annuler |

13) L'assistant vous préviendra lorsque l'installation de **WebAgenda**<sup>®</sup> sera achevé

Cliquer sur le bouton

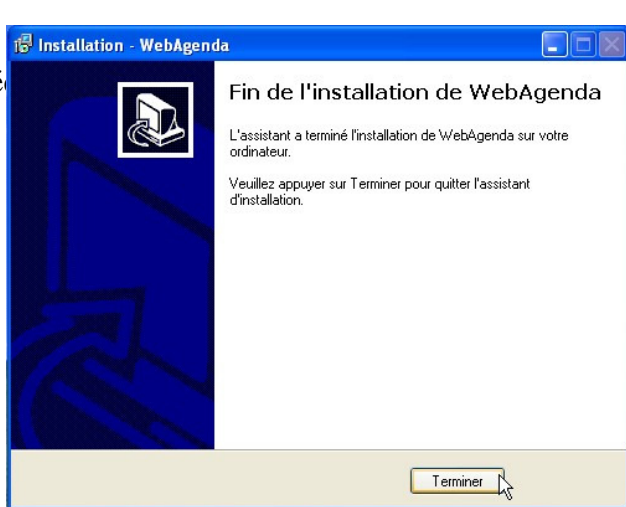

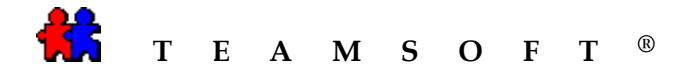

# Pour vérifier que l'installation de WebAgenda est correctement installée:

#### A. Configurer les paramètres du réseau.

 Numéro de port de TeamAgenda. WebAgenda utilise le numéro de port 3552 (par default) pour ce connecté avec le serveur TeamAgenda.

Si vous voulez faire la configuration à un autre port, vous aller dans le dossier Calendar, localisez et éditez le fichier *tacgi.ini*. (c:\Program Files\Teamsoft\WebAgenda\Calendar\TACGI.ini)

#### n.b. Vous pouvez ouvrir ce fichier avec le Bloc-notes pour définir le nouveau numéro de port.

2. HTTP-port.

Afin d'utiliser WebAgenda assurez-vous que le port 80 (HTTP) est ouvert à l'extérieur et n'est pas bloqué par le pare-feu / routeur. (*Consultez votre administrateur de système*)

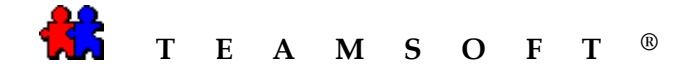

#### B. Pour vérifier l'accès à WebAgenda via le web :

- L'aide de votre navegateur internet, entrez l'url suivante : //http:127.0.0.1/calendar/
- 2. Sélectionnez le bouton radio Web pour lancer WebAgenda

Cliquer ensuite sur le bouton

Select

TeamAgenda

Copyright (c) 1997-2008 Teamsoft Inc. All rights reserved.

3. L'écran de « log in » va apparaître,

Cliquer ensuite sur le bouton Créer un utilisateur

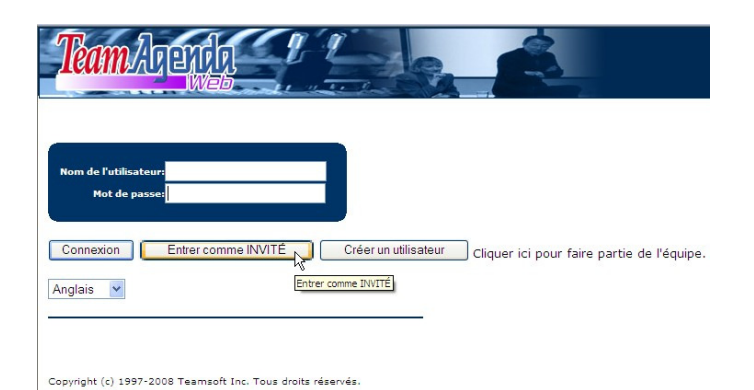

4. Votre installation est correctement installée si vous voyez cet écran.

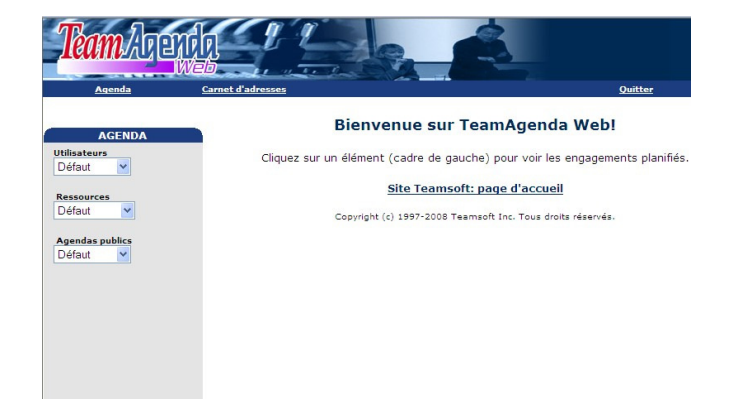

Page 8 of 10

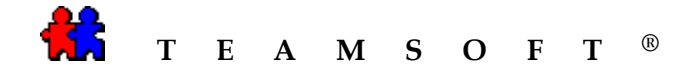

# **Dépannage**

### Message d'erreur:

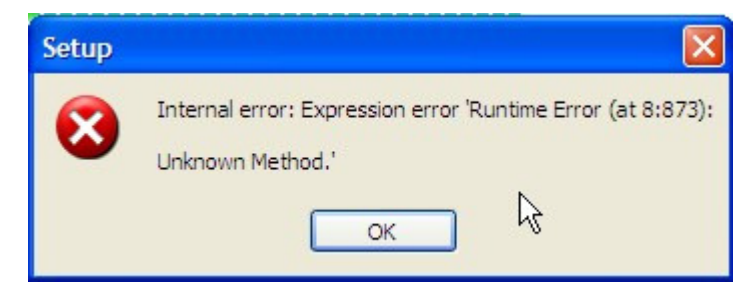

Vous pouvez recevoir ce message lors de l'installation de WebAgenda.

### Solution:

Cliquez sur "OK" pour continuer avec l'installation WebAgenda.

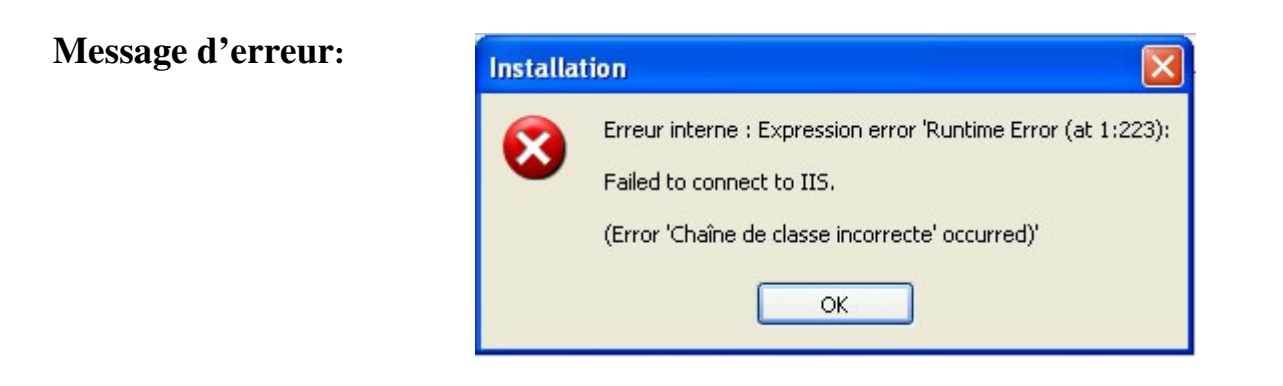

### Solution:

Cliquez sur "OK" pour continuer avec l'installation WebAgenda. Une fois WebAgenda a achevé l'installation vous devez installer IIS.

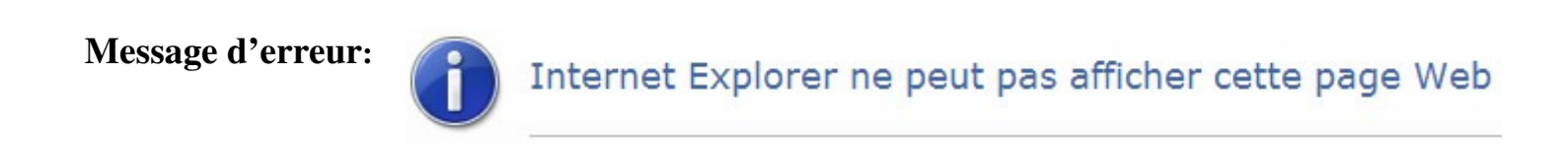

### Solution:

Vous devez vous assurer que IIS est installé.

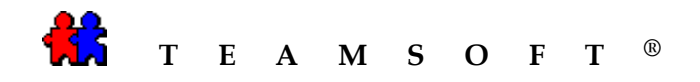

# Cette page est laissée en blanc intentionnellement.